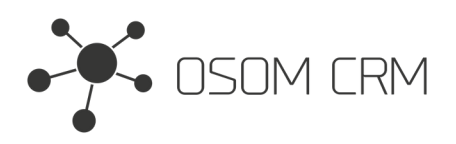

## Description

Provides the ability to create a Portal User from a Contact. Version: v7+

# Installation

In order to install EspoCRM extension:

- 1. Login as an administrator.
- 2. Go to Administration > Extensions.
- 3. Upload your extension package (zip file).

4. Click Install button.

You can find more information here: https://docs.espocrm.com/administration/extensions/

## Setting up an Integration section

#### 1. Go to the administration panel, then "Integrations".

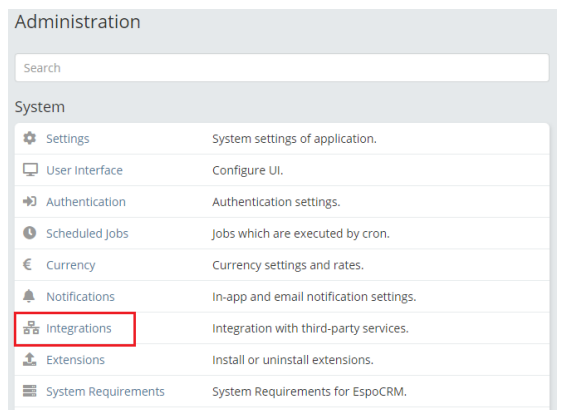

2. Choose "Osom CRM >> Portal User Creation Settings", click "Enable" checkbox and Select the field from Contact Entity you want to use for generating a Portal User's Username. Save it.

| Administration > Integratio                                | ns                                                        |
|------------------------------------------------------------|-----------------------------------------------------------|
| Google Maps<br>Osom CRM » Portal User Creation<br>Settings | Osom CRM » Portal User Creation Settings                  |
|                                                            | Save Cancel                                               |
|                                                            | Enabled                                                   |
|                                                            | Select the Contact field you want to use for the username |
|                                                            | emailAddress 🗸                                            |
|                                                            | Redirect URI                                              |
|                                                            | https://demo2.osomcrm.com?entryPoint=oauthCallback        |

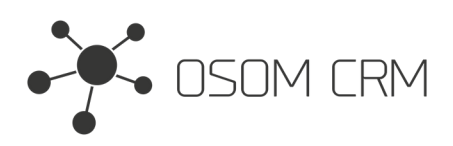

# Setting up a Contact layout

#### 1. Go to the administration panel.

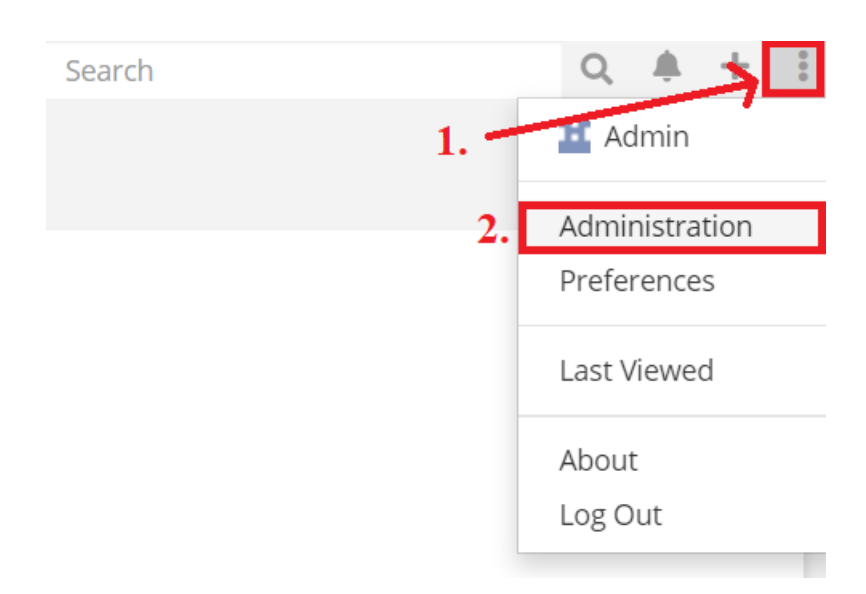

#### 2. Go to the Entity Manager section.

| Customization      |                                                                   |
|--------------------|-------------------------------------------------------------------|
| 💥 Entity Manager   | Create and edit custom entities. Manage fields and relationships. |
| E Layout Manager   | Customize layouts (list, detail, edit, search, mass update).      |
| ▲ Label Manager    | Customize application labels.                                     |
| E Template Manager | Customize message templates.                                      |

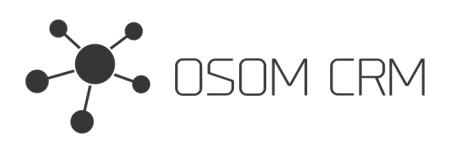

#### 3. Click on Contact entity.

| Administration > Entity Manager |          |      |  |  |
|---------------------------------|----------|------|--|--|
| + Create Entity                 |          |      |  |  |
| Search                          |          |      |  |  |
| Name                            | Label    | Туре |  |  |
| Account                         | Account  |      |  |  |
| Call                            | Call     |      |  |  |
| Campaign                        | Campaign |      |  |  |
| Case                            | Case     |      |  |  |
| Contact                         | Contact  |      |  |  |
| Document                        | Document |      |  |  |

### 4. Click on Layouts button.

| Administration > Entity Manager > Contact |                 |         |  |  |
|-------------------------------------------|-----------------|---------|--|--|
| Name<br>Contact<br>Label<br>Contact       |                 |         |  |  |
| <b>★</b> Fields<br><b></b> Formula        | 𝔗 Relationships | Layouts |  |  |

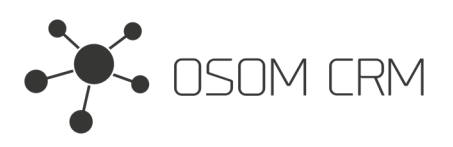

#### 5. Click on Detail tab, add Panel and add fields using "+" sign.

| ntacts                     | Detail                       |          |
|----------------------------|------------------------------|----------|
| ist                        | Save Cancel Reset to Default |          |
| Detail                     | Layout                       |          |
| List (Small)               |                              |          |
| Detail (Small)             |                              |          |
| Bottom Panels              | Name                         | Accounts |
| Search Filters             |                              |          |
| Mass Update                | Email                        | Phone    |
| Side Panels (Detail)       |                              |          |
| Side Panels (Edit)         |                              |          |
| Side Panels (Detail Small) | Address                      |          |
| Side Panels (Edit Small)   |                              |          |
| Side Panel Fields          | Description                  |          |
| Convert Lead               |                              |          |

6. Drag and drop "Create Portal User", "Send Access Info", "Portal User Already Created", "Portals", "Portal Roles" fields into empty spaces. Save it.

| Cancel Reset to Def | ault     |                             |
|---------------------|----------|-----------------------------|
| yout                |          | Available Fields            |
|                     |          | Account                     |
| Name                | Accounts | Account Title               |
|                     |          | Account Type                |
| Email               | Phone    | Campaign                    |
|                     |          | City                        |
| Address             |          | Country                     |
|                     |          | Create Portal User          |
| Description         |          | Do Not Call                 |
| Description         |          | First Name                  |
| F                   |          | Has Portal User             |
| eate Portal User    |          | Last Name                   |
| ~                   |          | Мар                         |
|                     |          | Middle Name                 |
|                     |          | Original Lead               |
| K                   |          | Portal Roles                |
| ) E                 |          | Portal User Already Created |
| Panel               |          | Portals                     |
|                     |          | Postal Code                 |
|                     |          | Salutation                  |
|                     |          | Send Access Info            |
|                     |          |                             |

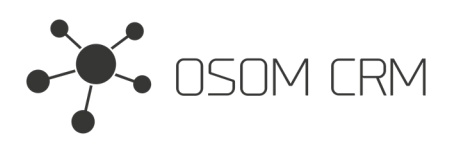

# Creating Portal User from Contact

#### 1. Tick on "Create Portal User" checkbox.

| Contacts > create                                      |                             |
|--------------------------------------------------------|-----------------------------|
| Save Cancel •••                                        |                             |
| Name *       V     First Name     Last Name            | Accounts Select             |
| Email                                                  | Phone                       |
| +<br>Address                                           | Mobile V V                  |
| Street           City         State   Postal Code      |                             |
| Country                                                |                             |
| Description                                            |                             |
| Create Portal User Create Portal User Send Access Info | Portal User Already Created |

2. Fill in the form with requested data, choose "Portal" and "Portal Roles". Save it. At this moment Portal User will be created. You may also decide whether to send access data upon creation of Portal User or do it later. You can send access data later on and do it multiple times. However, every time you send access data, the system generates a link for password setting.

| Contacts > create                   |                                 |    |
|-------------------------------------|---------------------------------|----|
| Save Cancel •••                     |                                 |    |
| Name *                              | Accounts                        |    |
| ← First Name Last Name              | Select                          | ^  |
| Email                               | Phone                           |    |
| 0                                   | Mobile 🗸 🛇                      | 0  |
| +                                   | +                               |    |
| Address                             |                                 |    |
| Street                              |                                 |    |
| City State Postal Code              |                                 |    |
| Country                             |                                 |    |
| Description                         |                                 |    |
|                                     |                                 |    |
|                                     |                                 | li |
| Create Portal User                  |                                 |    |
| Create Portal User Send Access Info | Portal User Already Created<br> |    |
| Portals *                           | Portal Roles *                  |    |
| Select                              | Select                          | ^  |

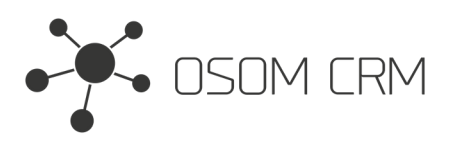

3. Created Portal User will receive an email with username and a link where to set a password.

#### Your access information

Username: osom@osomcrm.com

https://demo.osomcrm.com/portal/66df610fa3845b1c0/?entryPoint=changePassword&id=4def146dfceaf725e26ea6f56ab34c73

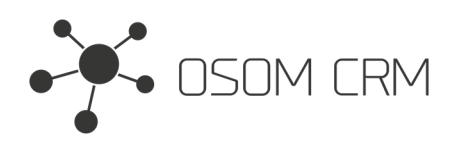

### NOTES

- This Documentation explains how to create Portal Users by Admin.

- If you want to crate Portal User by Regular user, you should give that user a "Portal Permission" right. In that user Role select "Portal Permission" to "yes".

| Roles > Account/Contact                            |                                          |               |        |                                      |      |        |        |
|----------------------------------------------------|------------------------------------------|---------------|--------|--------------------------------------|------|--------|--------|
| Name<br>Account/Contact                            |                                          |               |        |                                      |      |        |        |
| Export Permission 🛈<br>not-set                     | User Permission <b>6</b><br>not-set      |               |        | Assignment Permission ()<br>not-set  |      |        |        |
| Portal Permission  Group Email Account yes not-set |                                          | nt Permission |        | Data Privacy Permission 🔀<br>not-set |      |        |        |
| Mass Update Permission <b>6</b><br>not-set         | Follower Management Permission   not-set |               |        |                                      |      |        |        |
| Scope Level                                        |                                          |               |        |                                      |      |        |        |
|                                                    | Access                                   |               | Create | Read                                 | Edit | Delete | Stream |
| Accounts                                           | enabled                                  |               | yes    | all                                  | all  | all    |        |

- When Regular user will create a Portal User he will be able to choose only Portal. Portal Roles is not allowed for Regular users. In this case, the Portal Role should be assigned to the Portal itself.

| Portals > portal                |                    |
|---------------------------------|--------------------|
| Edit ••••                       |                    |
| General                         |                    |
| Name<br>portal                  | Is Active          |
| URL                             | Is Default         |
| Roles<br>role                   | Custom ID<br>None  |
| Authentication Provider<br>None | Custom URL<br>None |